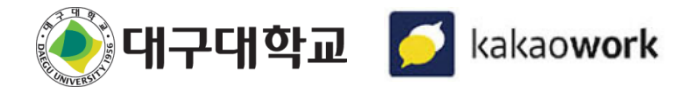

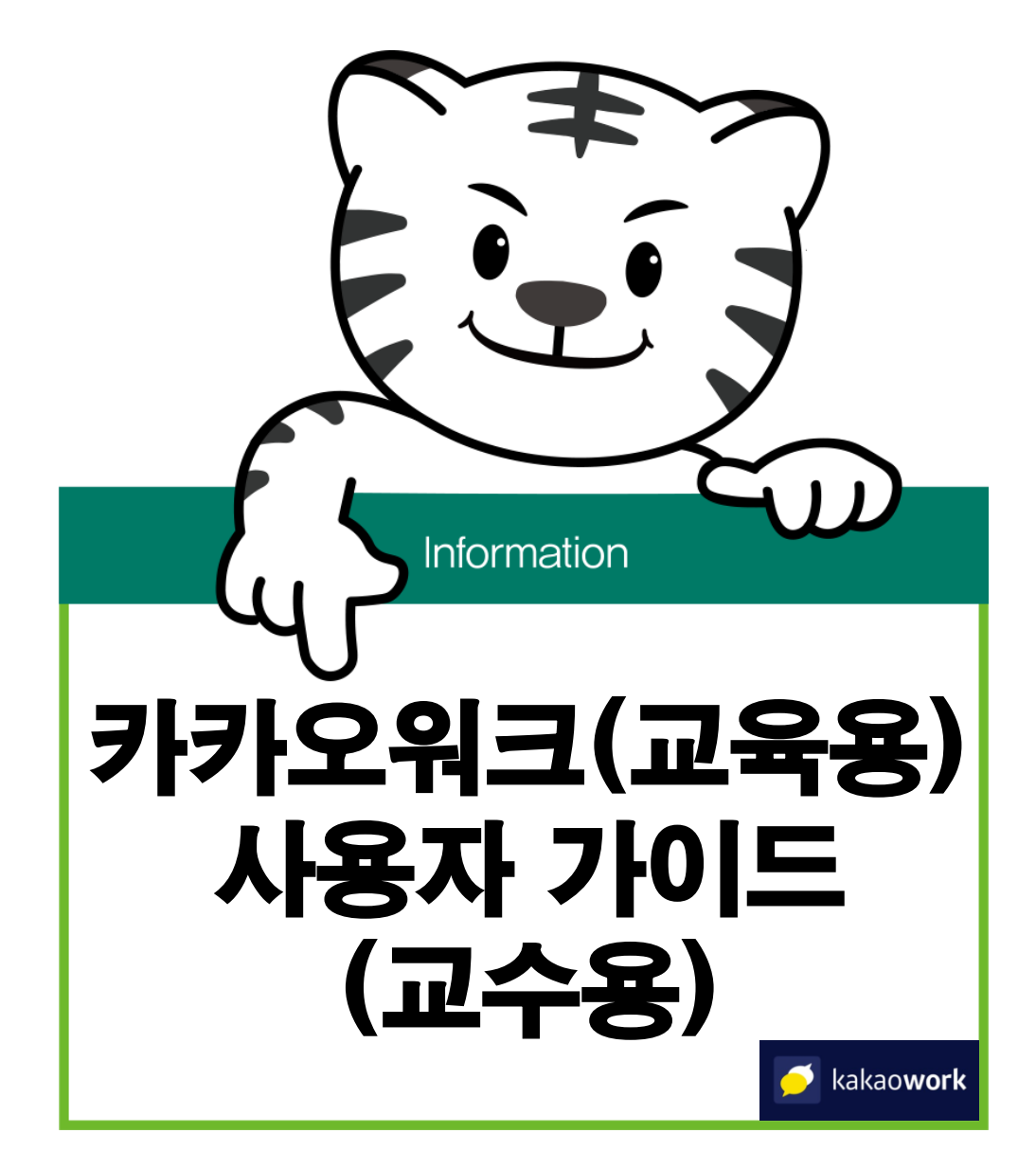

★ 카카오워크 상세 사용자 가이드 <u>https://kakaoenterprise.gitbook.io/kakao-work</u>

카카오워크 사용자 가이드(교육용) 목차 01 도입 개요 02 사전설정 : 사용 신청 및 채팅방 자동생성 설정(종합정보시스템) 03 입장 : 설치 및 로그인 04 채팅 : 강좌별 채팅방, 학년별 지도학생 채팅방(자동생성) 05 채팅 : 채팅방 생성 및 채팅, 채팅방 관리 06 할 일, 캘린더 카카오워크 PC 버전 07

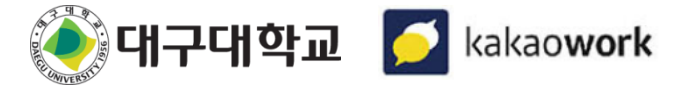

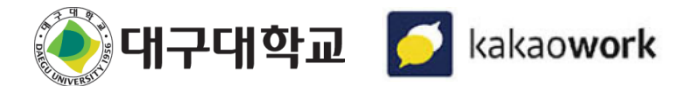

### **01** 도입 개요

대학혁신지원사업의 일환으로 온·오프라인 수업체제 유연화와 신속-간편-지속적인 상담방법 제공, 구성원 간 의사소통 편의성 제공을 위해 도입이 되었습니다.

사용법이 익숙한 카카오톡과 유사하며 대구대학교 구성원만 사용 가능합니다

- 카카오톡과 별개로 대학 내 구성원 간 상담, 의사소통, 협업 도구로 활용
- 전화번호, 이메일, 일상생활 사진 등의 개인정보가 전혀 포함되어 있지 않아 사생활 침해 우려 가 없음

카카오톡의 다양하고 편리한 기능을 카카오워크에서 동일하게 사용 가능합니다

- 채팅 중간에 초대되더라도 이전 채팅 내용 확인 가능
- 채팅글에 대해 읽은 사람, 안 읽은 사람을 구분하여 확인 가능
- 방장 위임, 멤버 내보내기, 이모지, 멘션, 투표 등
- 카카오톡 계정 연결 시 대부분의 이모티콘을 그대로 사용 가능(이모티콘 플러스 상품은 제외)
- 채팅방 멤버 간 화상회의, 음성회의 가능

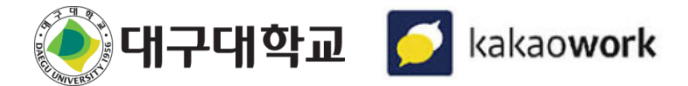

메뉴위치 : 학사행정 > 학적 > 상담관리 > 카카오워크 사용신청

### 02 사전설정 : 사용 신청 및 채팅방 자동생성 설정(종합정보시스템)

종합정보시스템에서 자동 생성 설정 시 채팅방을 자동 생성합니다. 생성된 채팅방에서 지도교수, 지도학생을 자동 초대합니다.

- 스스로 채팅방을 나간 경우는 자동 초대되지 않으며 다른 멤버가 직접 초대해야 합니다.

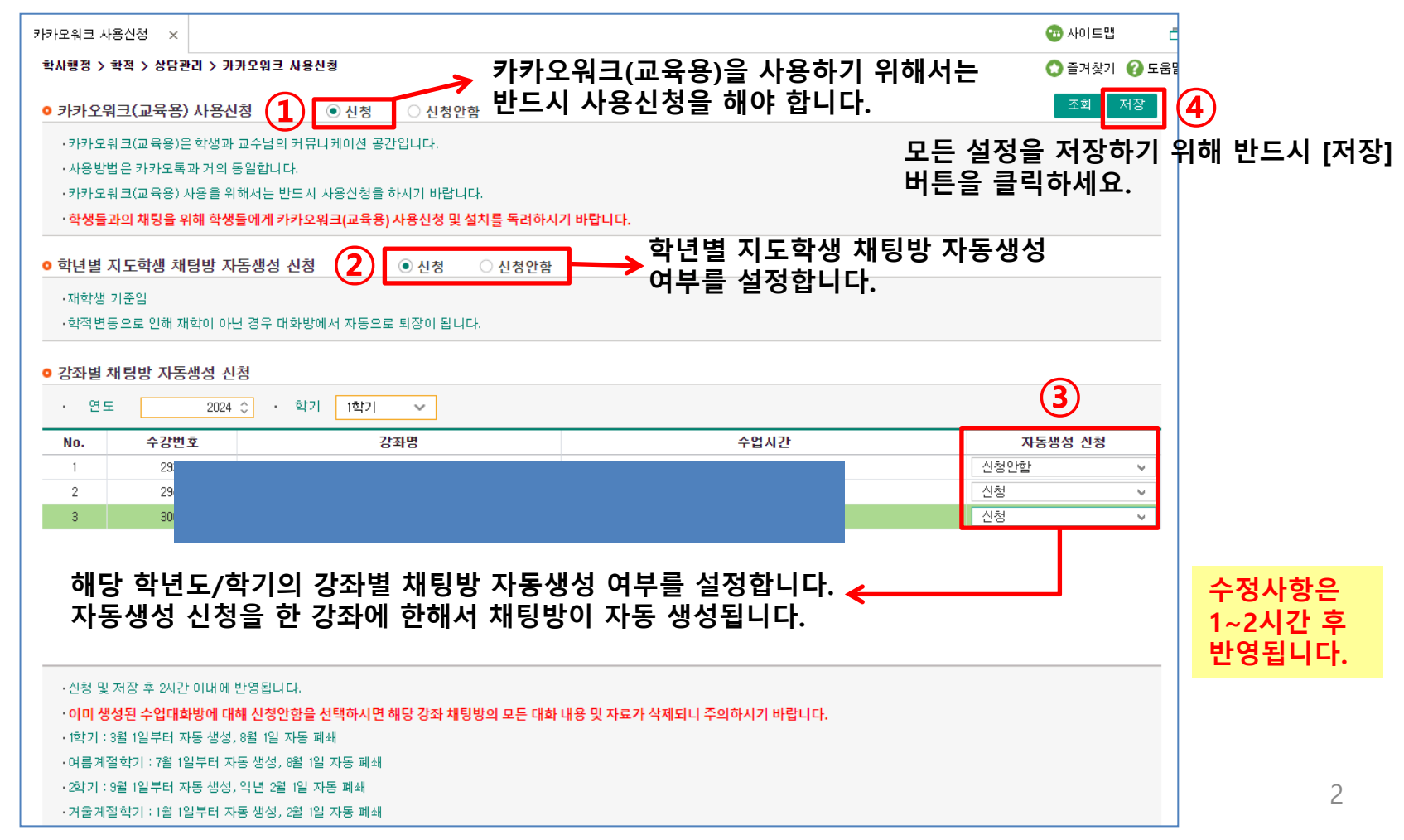

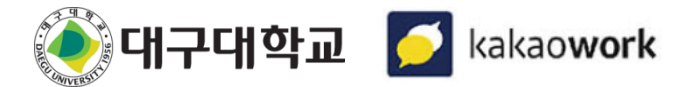

### 03 입장 : 설치 및 로그인(모바일 버전)

카카오워크 모바일(Android/iOS) 버전은 아래의 경로를 통해 설치할 수 있습니다. Android : Google Play 접속>카카오워크 검색>설치 iOS : App Store 접속>카카오워크 검색>설치

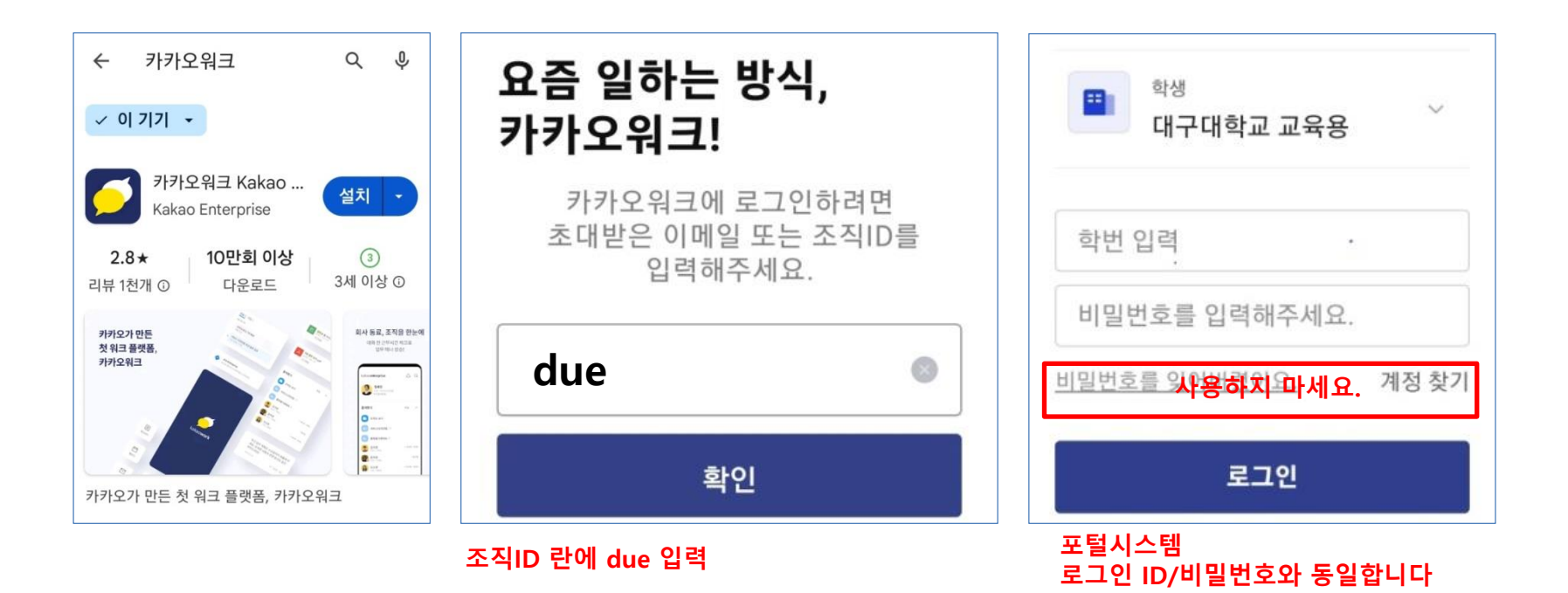

★ 이미 카카오워크(행정용)을 사용 중인 경우는 이 절차를 생략하시고 다음 페이지를 참고하세요!

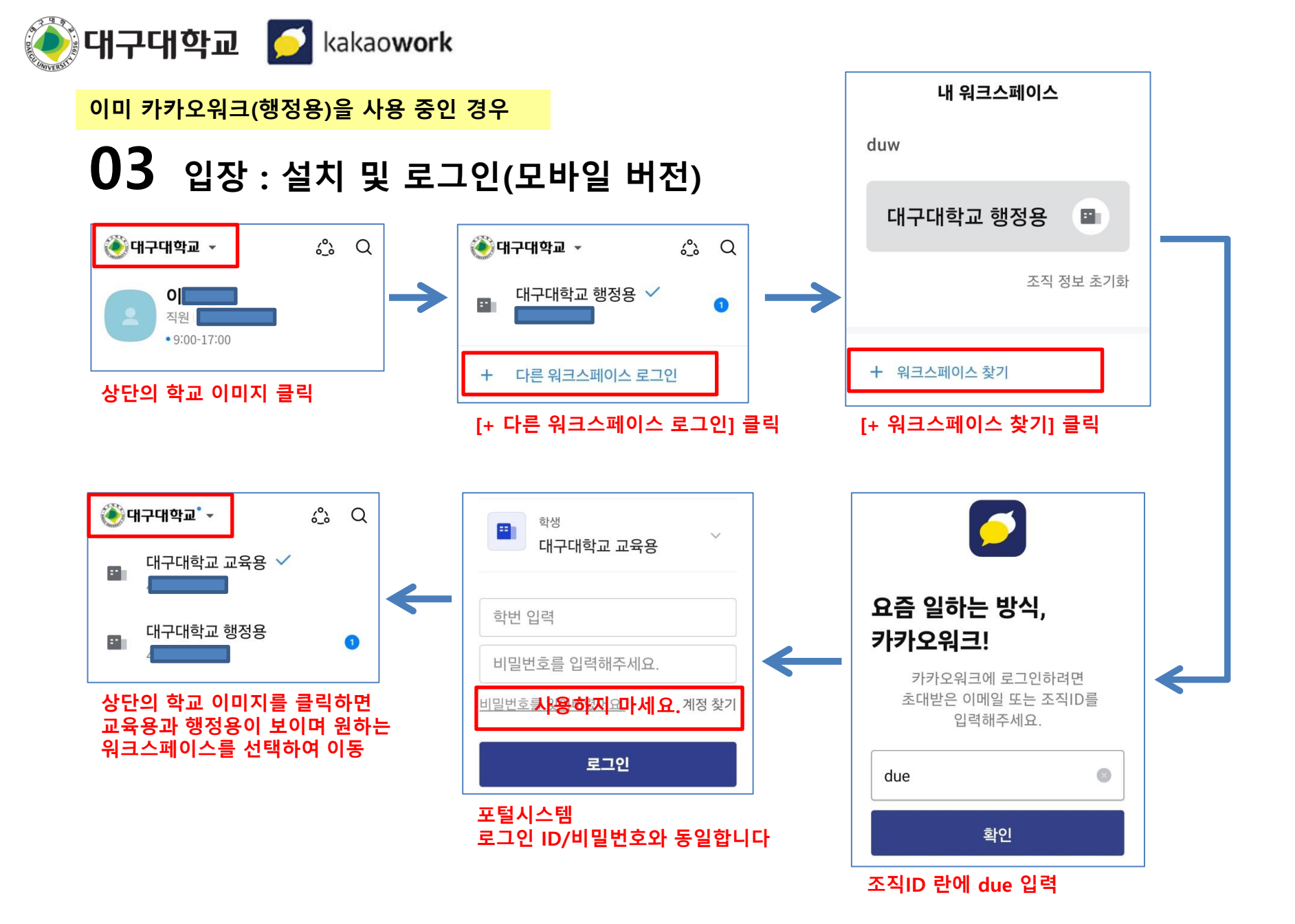

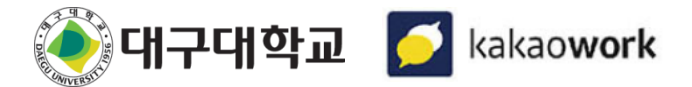

# **03** 입장 : 설치 및 로그인(PC 버전)

카카오워크 PC버전(Windows/MacOS)은 카카오워크 홈페이지에 접속하셔서 받을 수 있습니다. 카카오워크 홈페이지(<u>https://www.kakaowork.com/download</u>) 접속>다운로드

| 카카오워크를 다운로드하고<br>무료로 시작해보세요! |        |                                        |        |  |  |  |  |  |  |
|------------------------------|--------|----------------------------------------|--------|--|--|--|--|--|--|
| Windows<br>Windows 10 이상     | ⊥ 다운로드 | <b>macOS</b><br>macOS 11.5(Big Sur) 이상 | ⊥ 다운로드 |  |  |  |  |  |  |
| Google Play                  | ⊥ 다운로드 | App Store                              | ⊥ 다운로드 |  |  |  |  |  |  |

### ★ 로그인 절차는 모바일 로그인 방식과 동일

★ 이미 카카오워크(행정용)을 사용 중인 경우는 이 절차를 생략하시고 이전 페이지를 참고하세요!

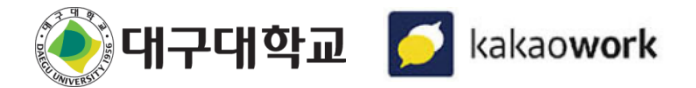

### **03** 입장 : My 탭

My 탭에는 나와 관련된 다양한 정보를 한눈에 확인할 수 있습니다. 내 프로필 정보를 확인하고 수정하거나 나와의 채팅 기능을 사용할 수 있습니다. 또한 즐겨찾기로 추가한 멤버 및 조직, 나의 할일, 일정을 빠르게 확인할 수 있습니다.

|                                |                    | (P)                                         | 구분       | 설명                                                                                        |
|--------------------------------|--------------------|---------------------------------------------|----------|-------------------------------------------------------------------------------------------|
| 《 대구대학교 ~ 1                    | <u>్</u> టి Q      | <b>҈ानन्म</b> केच र थै व                    | ① 프로필 정보 | 나의 프로필과 관련 정보 표시                                                                          |
| 이 교수님(디지털혁<br>교수님              |                    | 즐겨찾기     할 일     일정       할 일 ()     전체보기 > | ② 온보딩 위젯 | 프로필 설정, 카카오톡 계정연결, 전체 멤버 보기 등<br>초기 설정 바로가기 제공<br>- 최초 로그인 시 나타나며, 건너뛰기 선택 시 다시<br>보이지 않음 |
| 2                              | TALK               | +,                                          | ③ 즐겨찾기   | 특정 멤버나 조직을 즐겨찾기 지정<br>- 즐겨찾기 미설정 시 [전체 멤버 보기] 버튼 제공                                       |
| 나를 잘 보여줄 수 있도록<br>프로필을 완성해보세요. | 카카오 계정을<br>구매한 이모티 |                                             | 편집       | 즐겨찾기에 등록된 멤버 해제                                                                           |
|                                | 사용해보세              | 배고 은 한 이은 드로했던 네이                           | 조직/멤버 목록 | 즐겨찾기로 등록한 조직과 멤버 목록                                                                       |
| 프로필 실정 계정 연종<br>건너뛰기           |                    | 제도군 될 글을 승숙에도세요.                            | ④ 할일     | 등록된 할일 목록                                                                                 |
|                                |                    |                                             | 전체보기     | 등록된 모든 할일 확인 가능                                                                           |
| 즐겨찾기 🕥                         | 편집 스               |                                             | 할일 추가    | 새로운 할일 등록                                                                                 |
|                                |                    | 일정 5 전체보기 >                                 | ⑤ 일정     | 캘린더에 등록된 오늘과 내일 일정 표시<br>- 전체보기 선택 시 캘린더로 이동하여 전체 일정<br>확인 가능                             |
|                                |                    |                                             | 전체보기     | 카카오워크 캘린더에 등록된 모든 일정                                                                      |
| _                              |                    |                                             | 오늘 탭     | 카카오워크 캘린더에 등록된 오늘의 일정                                                                     |
|                                | ···•               |                                             | 내일 탭     | 카카오워크 캘린더에 등록된 내일의 일정                                                                     |

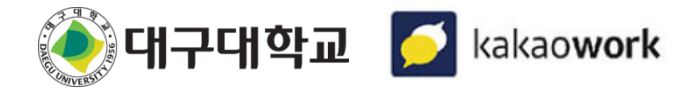

#### ★ 강좌별 채팅방 자동 생성, 종료 기준

- 생성일 : 1주차 수업 시작일 직전

- 종료일 : 수업 종강일 이후 종료 안내

### **04** 강좌별 채팅방 : 자동생성(선택시)

**종합정보시스템에서 자동 생성 설정 시** 매 학기 개설된 강좌를 기반으로 강의봇이 강좌별 채팅방을 **자동 생성**합니다. 생성된 채팅방에서 강의봇이 해당 수업의 교수, 수강생을 **자동 초대**합니다. - 스스로 채팅방을 나간 경우는 자동 초대되지 않으며 다른 멤버가 직접 초대해야 합니다. 수업이 종료된 대화방은 강의봇이 **종료 공지 후** 채팅방에서 멤버들을 내보냅니다.

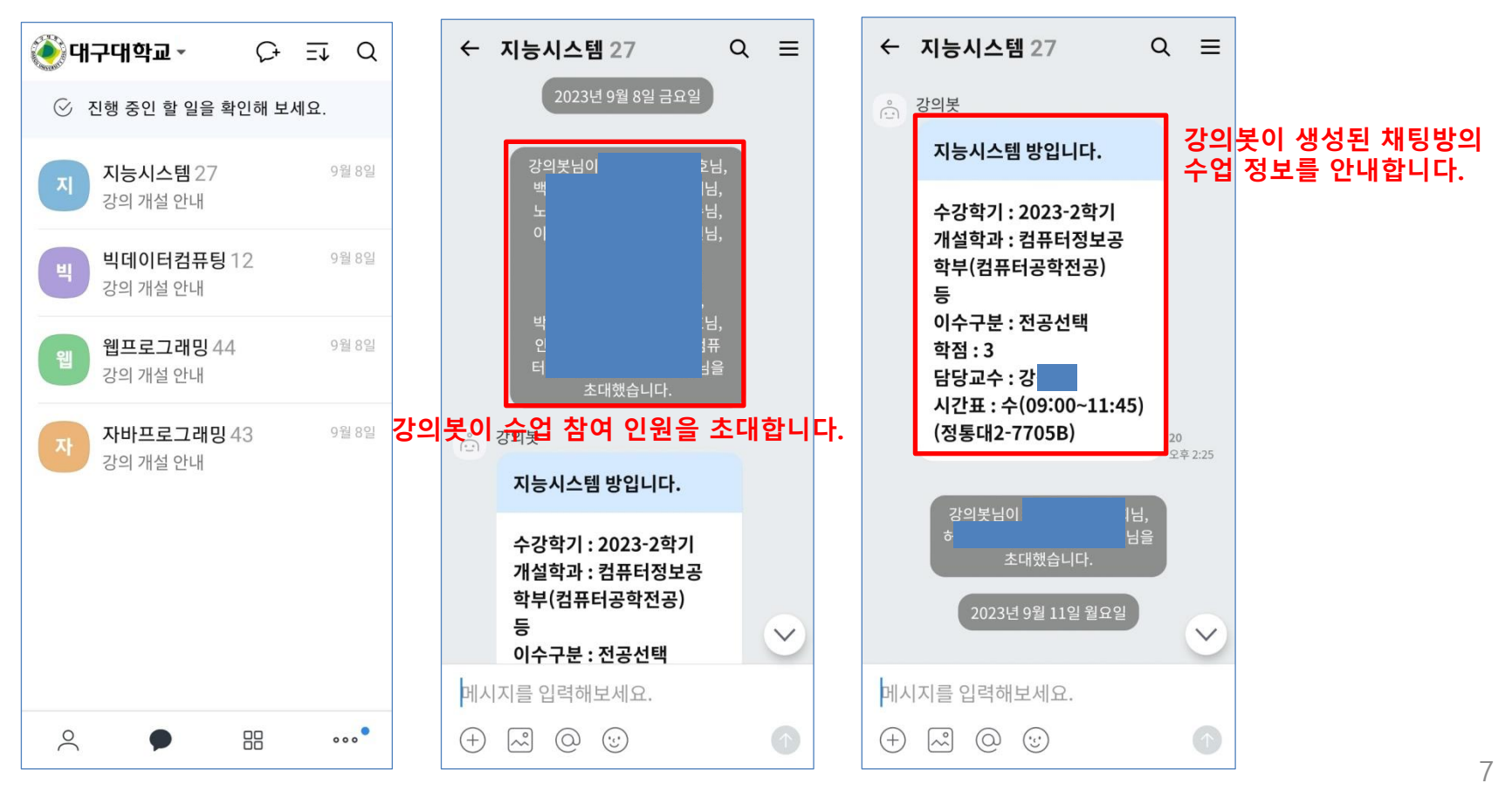

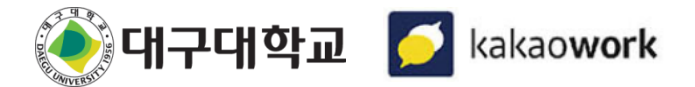

## 04 학년별 지도학생 채팅방 : 자동생성(선택시)

**종합정보시스템에서 자동 생성 설정 시** 채팅방을 **자동 생성**합니다. 생성된 채팅방에서 지도교수, 지도학생을 **자동 초대**합니다.(재학생) - 스스로 채팅방을 나간 경우는 자동 초대되지 않으며 다른 멤버가 직접 초대해야 합니다.

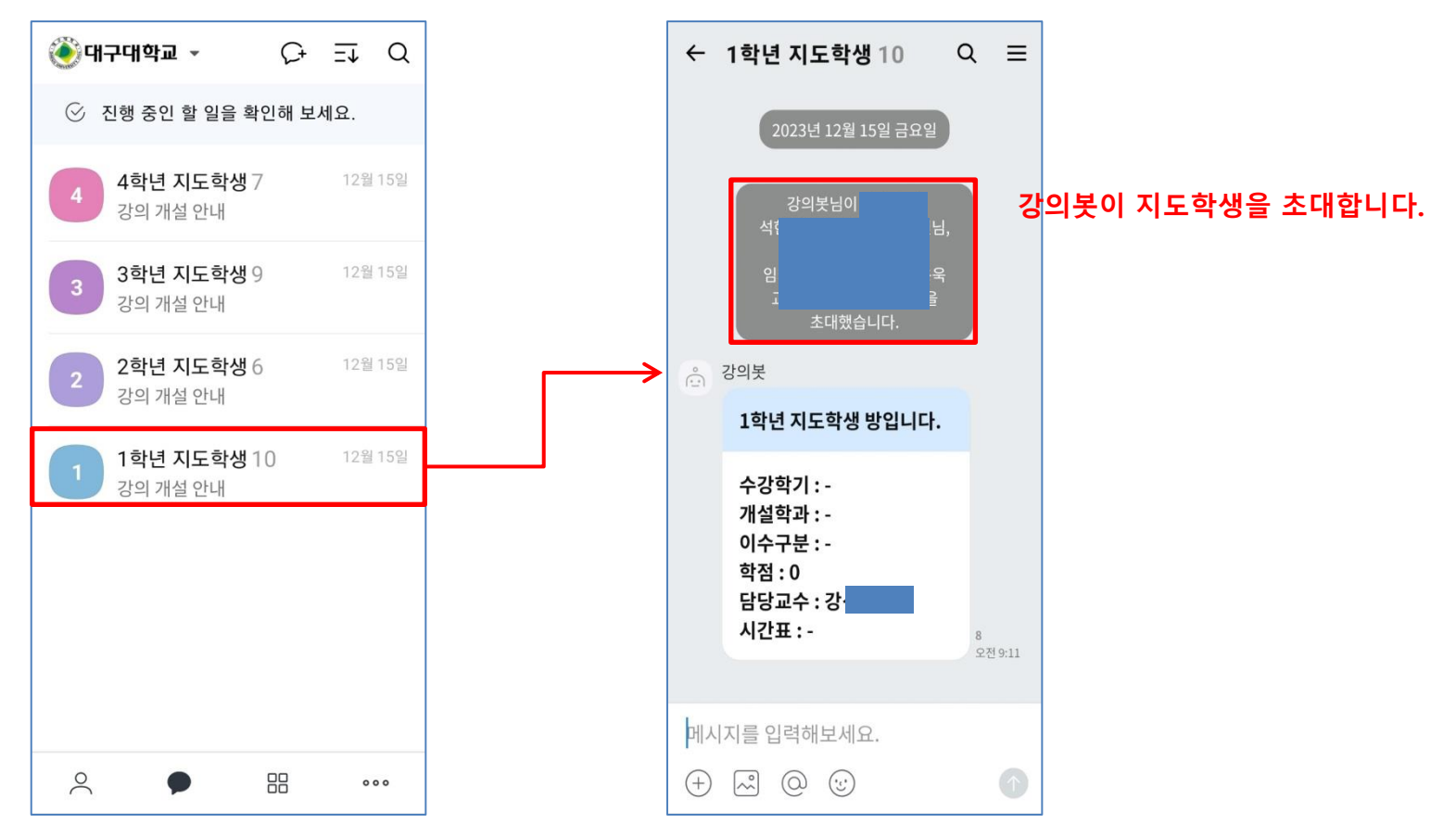

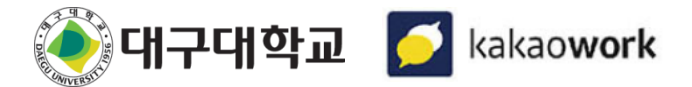

## 05 채팅 : 채팅방 생성 및 채팅

채팅방을 생성해 멤버들과 채팅을 시작할 수 있습니다. 채팅방을 생성하는 방법은 다음과 같습니다

#### 채팅 탭에서 채팅방 생성하기

채팅 탭에서 채팅 상대를 직접 선택하여 1:1 혹은 그룹 채팅 방을 생성할 수 있습니다.

- [채팅방] 아이콘을 선택하여 채팅 상대를 지정하고 확인 을 선택합니다.
- 채팅방이 생성되면 메시지를 입력 후 [전송] 아이콘을 선택하여 채팅을 시작합니다.

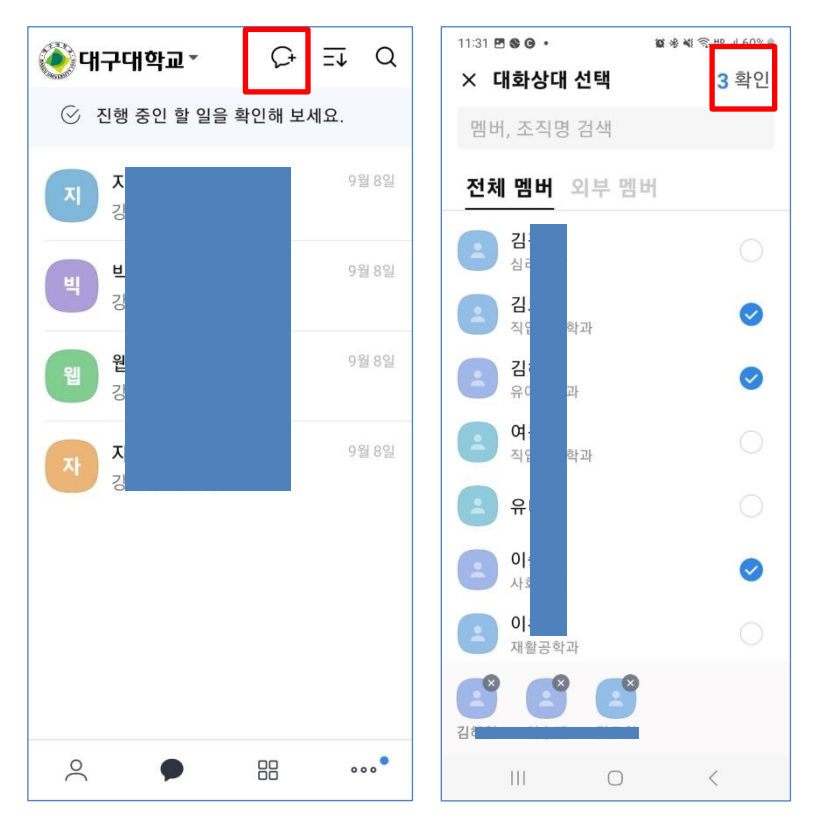

#### 멤버 프로필에서 채팅방 생성하기

다른 멤버의 프로필에서 해당 멤버와 바로 채팅을 시작할 수 있습니다.

- 채팅하려는 멤버의 프로필을 선택한 후, 멤버의 프로필 창에서 1:1 채팅을 선택합니다.
- 채팅방이 생성되면 메시지를 입력 후 [전송] 아이콘을 선택하여 채팅을 시작합니다.

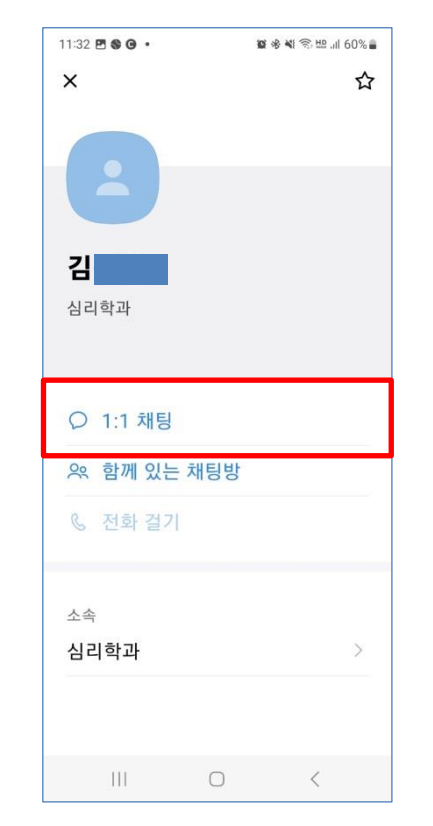

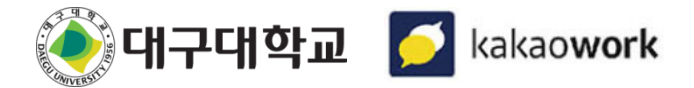

### 05 채팅 : 채팅방 생성 및 채팅

이모티콘은 카카오계정 연결 시 사용 가능합니다. 단, 카카오톡 이모티콘 플러스 상품으로 다운로드한 이모티콘은 연동이 불가능합니다.

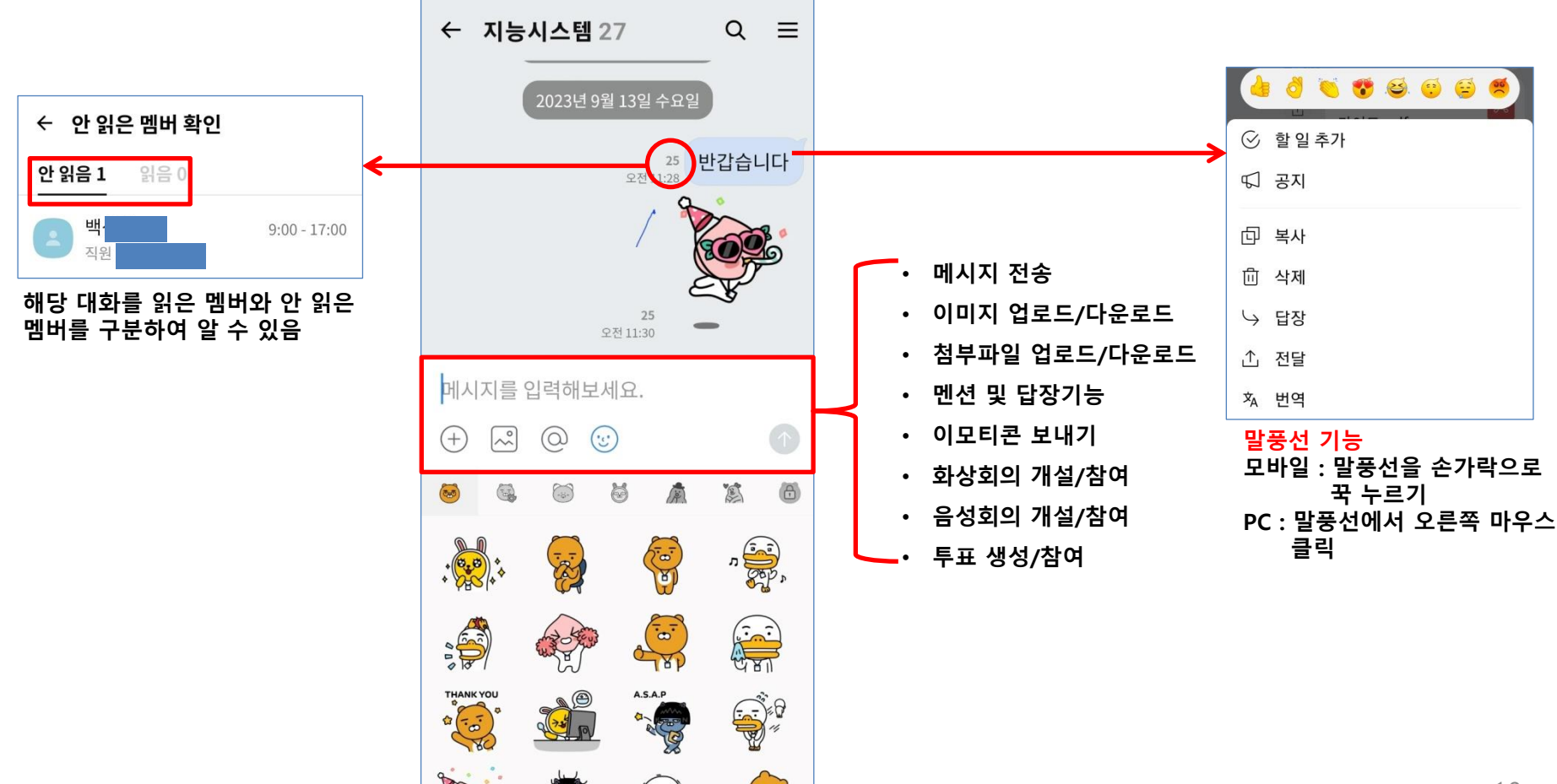

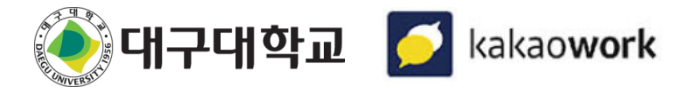

### 05 채팅 : 채팅방 관리

카카오워크에서는 채팅방 정보 관리 및 설정 기능을 제공하고 있습니다. 개인 맞춤 설정을 통해 더 편리하게 채팅을 이용할 수 있습니다.

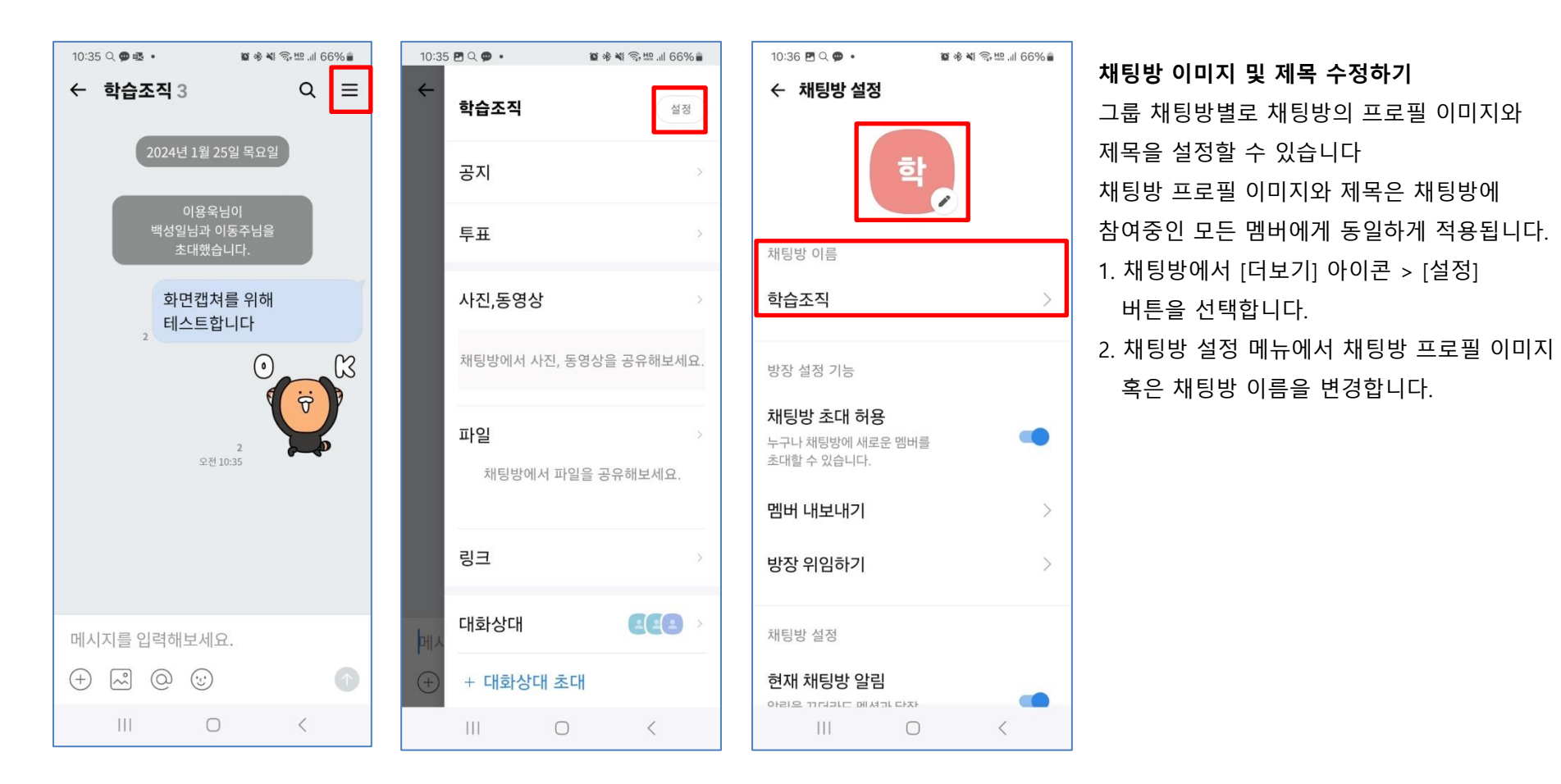

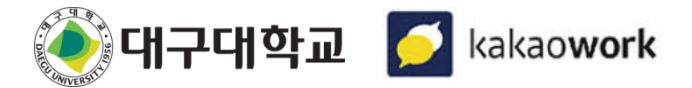

# 05 채팅 : 채팅방 관리

카카오워크에서는 채팅방 정보 관리 및 설정 기능을 제공하고 있습니다. 개인 맞춤 설정을 통해 더 편리하게 채팅을 이용할 수 있습니다.

| 10:35<br>← | 5 편 이 @ •<br>학습조직 | 國希式      | 章 奇 地 네 66% 🖷<br>설정 | 10:36 편 ୣ ଡ଼ •<br>← 채팅방 설정            | 정                         | <b>國考</b> 載 奇聖訓 65% ∎ |   | 10:36 🖻 🤇<br>← 채통 |            | 10 % 41 | ຈີ, 朏 .⊪ 65% ∎ | <b>멤버 내보내기/방장 위임하기</b><br>1. 방장은 멤버를 선택하여 채팅방에서 |
|------------|-------------------|----------|---------------------|---------------------------------------|---------------------------|-----------------------|---|-------------------|------------|---------|----------------|-------------------------------------------------|
|            | 공지                |          | >                   | 멤버 내보내기                               |                           | >                     |   | •                 | 상승<br>물방울  |         | - 1            | 내보낼 수 있습니다.<br>2. 방장은 특정 멤버에게 방장을 위임할 수         |
|            | 투표                |          | >                   | 00 TIDM/1                             |                           | 7                     |   | 0                 | 이슬         |         | - 1            | 있습니다.                                           |
|            | 사진,동영싱            | t        | X                   | 채팅방 설정                                |                           |                       |   | 0                 | 또로롱        |         | - 1            | 채팅방 알림음 설정하기                                    |
|            | 채팅방에서 시           | h진, 동영상을 | 공유해보세요.             | 현재 채팅방 알<br>알림을 끄더라도 멘-<br>메시지는 전송됩니다 | ' <b>림</b><br>션과 답장<br>다. | •                     |   | 0                 | 마법봉<br>실로폰 |         | - 1            | 채팅방별로 메시지 알림음을 다르게 설정할 수                        |
|            | 파일                |          | >                   | 현재 채팅방 알                              | 림음                        | 상승 >                  |   | 0                 | 레트로        |         | - 1            | , 채팅방에서 [더보기] 아이콘 > [설정]                        |
|            | 채팅방에/             | 서 파일을 공유 | 해보세요.               | 현재 채팅방 배                              | 경화면                       | >                     | 1 | 0                 | 딩동<br>텔레파시 |         |                | 버튼을 선택합니다.<br>2. 채팅방 설정 메뉴에서 현재 채팅방 알림음을        |
|            | 링크                |          | >                   | 현재 채팅방 입                              | 력창 잠금                     |                       |   | 0                 | 전자시계       |         | - 1            | 선택합니다.                                          |
| рн.        | 대화상대              |          |                     | 방장을 위임하거니<br>나갈 수 있습니다.               | -) 모든 멤버를                 | 를 내보내기 해야             |   |                   | 값 <b>금</b> | 취소      | 확인             | 3. 원아는 알림음으로 면경한 우 확인을<br>선택합니다.                |
| +          | + 대화상대            | 배 초대     |                     | ž                                     | 배팅방 나기                    | 17                    |   |                   |            |         |                |                                                 |
|            |                   | 0        | <                   | III                                   | $\bigcirc$                | <                     |   | I                 | I C        | )       |                |                                                 |

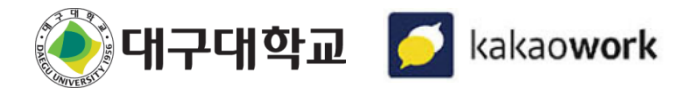

### 06 할일:할일등록

카카오워크에서는 할 일(To-do) 목록을 추가하여 관리할 수 있습니다.

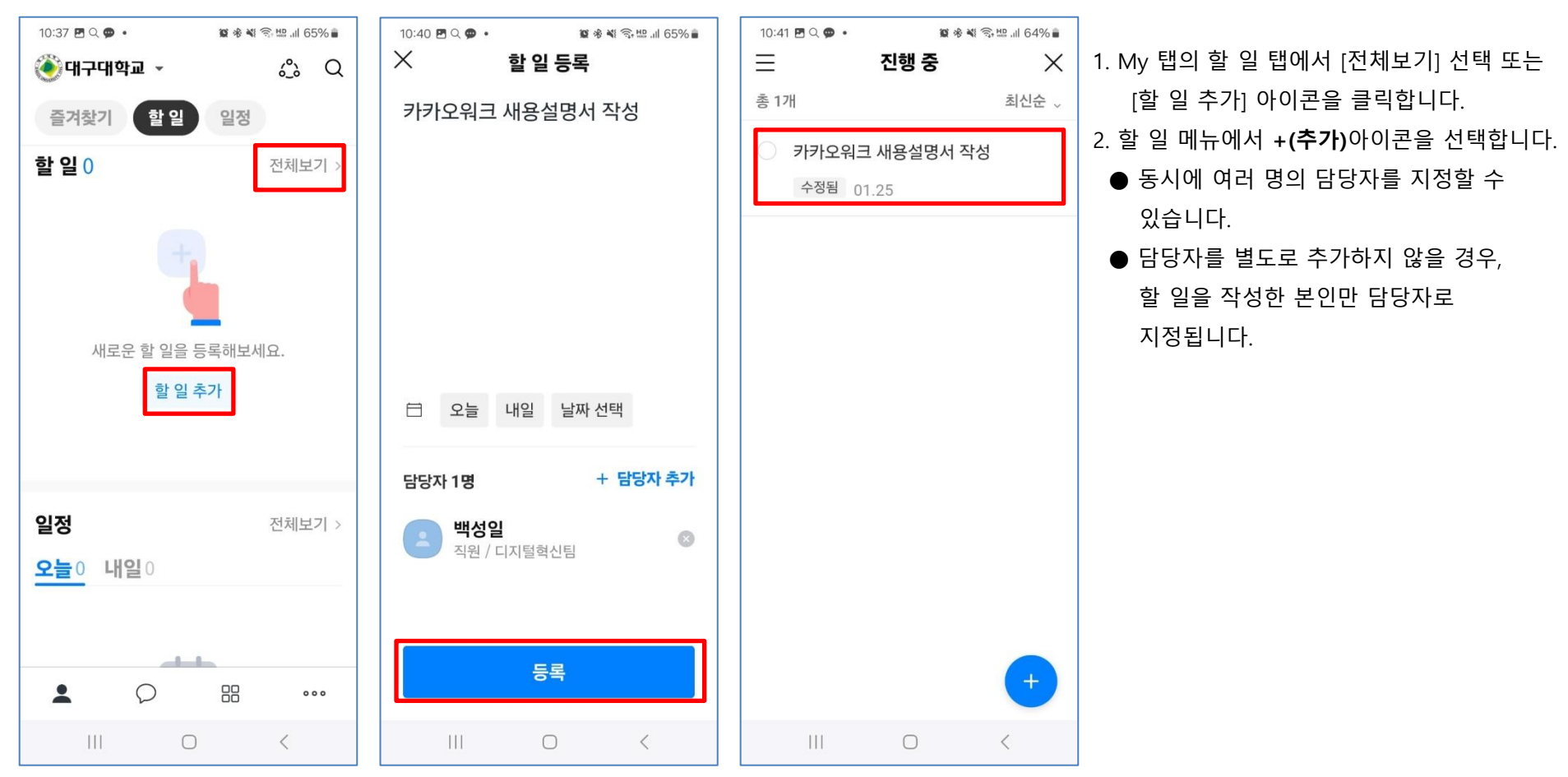

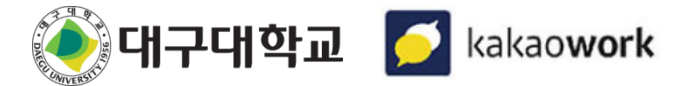

### 06 캘린더 : 일정 등록

카카오워크에서는 일정을 추가하여 관리할 수 있습니다.

1. My 탭 → 일정 항목의 전체보기 선택 2. 날짜를 선택 후 + 버튼을 클릭합니다.

3. 참석할 멤버를 추가하고, 화상회의와 메모 등 세부적인 내용을 추가한 뒤 [일정만들기] 버튼을 선택합니다.

| 10:42 🖪 Q 🗭 🔹   | 窗 永 💐 🧊 🖽 .ill 64% 🛢 | 10:42 | P Q 🗭   | •   |            | 10 * × | ار. <u>HD</u> | 64% | 10:44 🗷 🔾 🗭 • 🛛 😰 🕸 💐 🕾 💷 🕼 64% 🛢 | 10:45 🖻 🔍 🗭 • 🗱 🕸 💐 🕾 💵 📶 64% 🛢      |
|-----------------|----------------------|-------|---------|-----|------------|--------|---------------|-----|-----------------------------------|--------------------------------------|
| 🍥 대구대학교 🗸       | (2) Q                |       |         | 202 | 24년 1      | 월 ~    |               | ×   | ***                               |                                      |
| 조거차기 차이         | 이저                   | 일     | 월       | 화   | 수          | 목      | 금             | 토   | 위오                                |                                      |
| 물거찾기 일 길        | 23                   | 31    | 1       | 2   | 3          | 4      | 5             | 6   | 학습조직 1차모임                         | 학습조직 1차모임                            |
| 일정              | 전체보기 >               | 7     | 8       | 9   | 10         | 11     | 12            | 13  | <b>요 참석자</b> 추가                   | 1월 26일(금) 오전 11:00 - 오후 12:00        |
| <b>오늘</b> 이 내일이 |                      | 14    | 15      | 16  | 17         | 18     | 19            | 20  |                                   |                                      |
|                 |                      | 21    | 22      | 23  | 24         | 25     | 26            | 27  | ① 종일                              | ▲ 주최자 이용욱 · 참석자 총 3명 중 ○ 이용육 ○       |
| 31              |                      | 28    | 29      | 30  | 31         | 1      | 2             |     | <b>1월 26일 (금)</b> 🔨 1월 26일 (금)    | <ul> <li>백성일</li> <li>이동주</li> </ul> |
| 일정이 없습          | 니다.                  | 1월 2  | 25일 (목) |     |            |        |               |     | 오전 11:00 오후 12:00                 | https://meeting.kakaowork.           |
| 전제 일정 :         | 왁인                   |       |         | 일정  | 이 없습       | 니다.    |               |     | ¢ <b>〕 반복</b> 반복 안함               | 이 이유우 기본 곡개                          |
|                 |                      |       |         |     |            |        |               |     | 다 화상회의                            |                                      |
|                 |                      |       |         |     |            |        |               |     | ⑦ 장소 없음                           |                                      |
|                 |                      | Ş     | 2늘      |     |            |        | 4             | +   | 일정 만들기                            | 참석 여부 선택 예 ~                         |
| III O           | <                    |       |         |     | $\bigcirc$ |        | <             | _   |                                   | III O < 14                           |

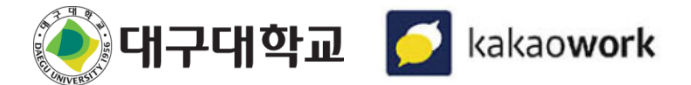

# 06 캘린더 : 일정 등록(주의사항)

카카오워크에서 일정을 등록하면 기본적으로 다른 구성원들이 조회를 할 수 있도록 공개가 됩니다.(주의) 비공개가 필요한 경우 PC 화면에서 캘린더 별로 설정을 하시기 바랍니다. 목적에 따라 다양한 캘린더 생성은 PC 화면에서만 가능합니다.

1. 카카오워크 PC 화면 왼쪽 하단 버튼 중 캘린더 📋 를 클릭합니다.

2. 캘린더 화면의 상단 오른쪽에 있는 설정 👩 을 클릭합니다.

 아래와 같은 화면에서 내 캘린더 목록 중 설정하고자 하는 캘린더를 선택한 후 캘린더 사용 권한을 [캘린더 비공개]로 수정합 니다.

| 내 캘린더                      | 캘린더 사용 권한 | 그룹사                                   |             |
|----------------------------|-----------|---------------------------------------|-------------|
| 十 새 캘린더 만들기                |           | G 대구대학교                               | 캘린더 비공개 🗸 🗸 |
| ▶ 캘린더 가져오기                 |           | 전체 그룹사 멤버들에게 선택한 권한을 적용합니다. 😰         |             |
| ● 이용욱                      |           |                                       |             |
| <ul> <li>디지털혁신팀</li> </ul> |           | 워크스페이스                                |             |
|                            |           | 대구대학교 교육용                             | 캘린더 비공개 🗸 🗸 |
|                            |           | 워크스페이스 멤버 모두에게 선택한 관한은 적용함니다. 🔕       |             |
| 구독하는 사람                    |           |                                       |             |
| 十 동료 캘린더 구독하기              |           | 특정 멤버<br>워크스페이스 멤버별로 캘린더 권한을 적용합니다. 🕐 | 공유 멤버 추가    |

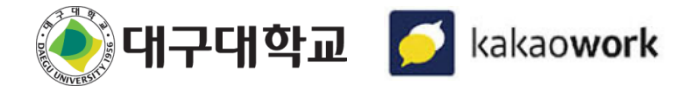

## 06 캘린더 : 캘린더모드

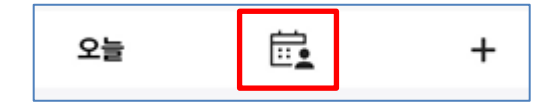

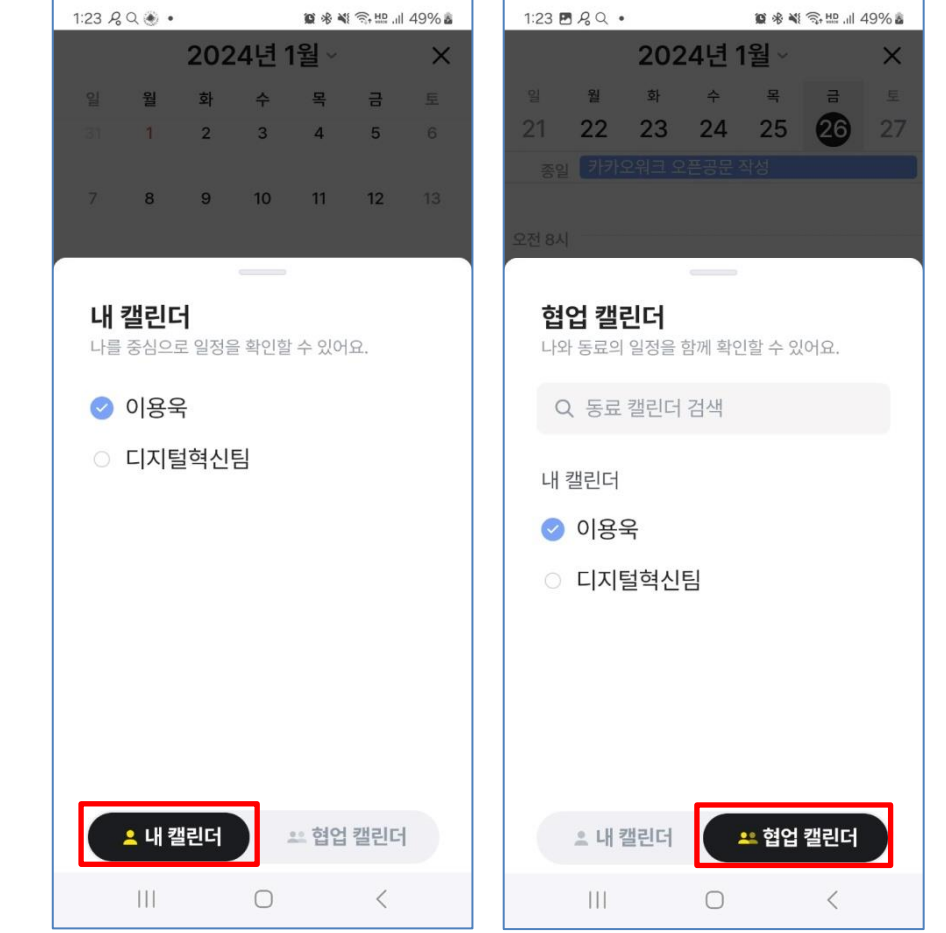

### [협업 캘린더 모드] 협업 캘린더 모드에서는 자주 찾 는 그룹의 캘린더, 구독하는 사람 의 캘린더, 동료의 캘린더를 조회 할 수 있습니다.

[내 캘린더 모드] 내 캘린더 모드에서는 내가 생성 하거나 공유 받은 캘린더의 일정

을 확인할 수 있습니다.

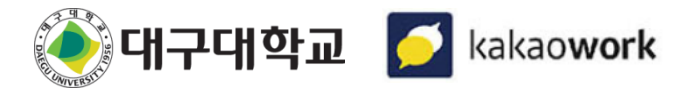

### 07 카카오워크 PC버전

카카오워크 홈페이지(<u>https://www.kakaowork.com/download</u>) 접속>다운로드

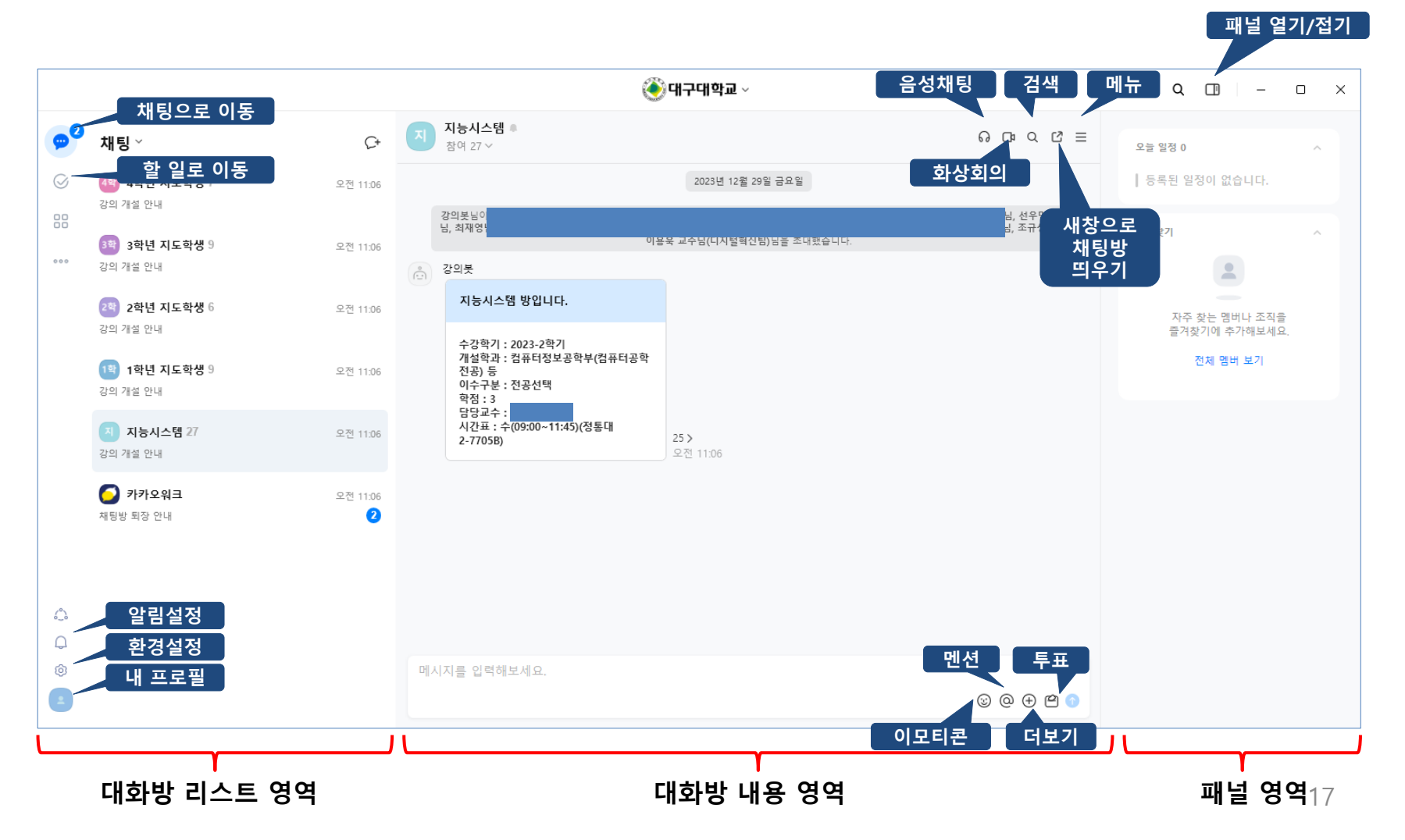

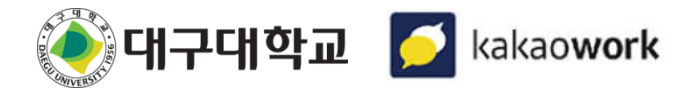

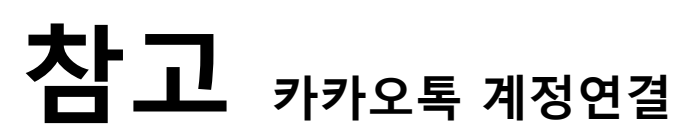

카카오톡 이모티콘을 카카오워크에서 사용하기 위해서는 카카오 계정연결이 필요합니다.

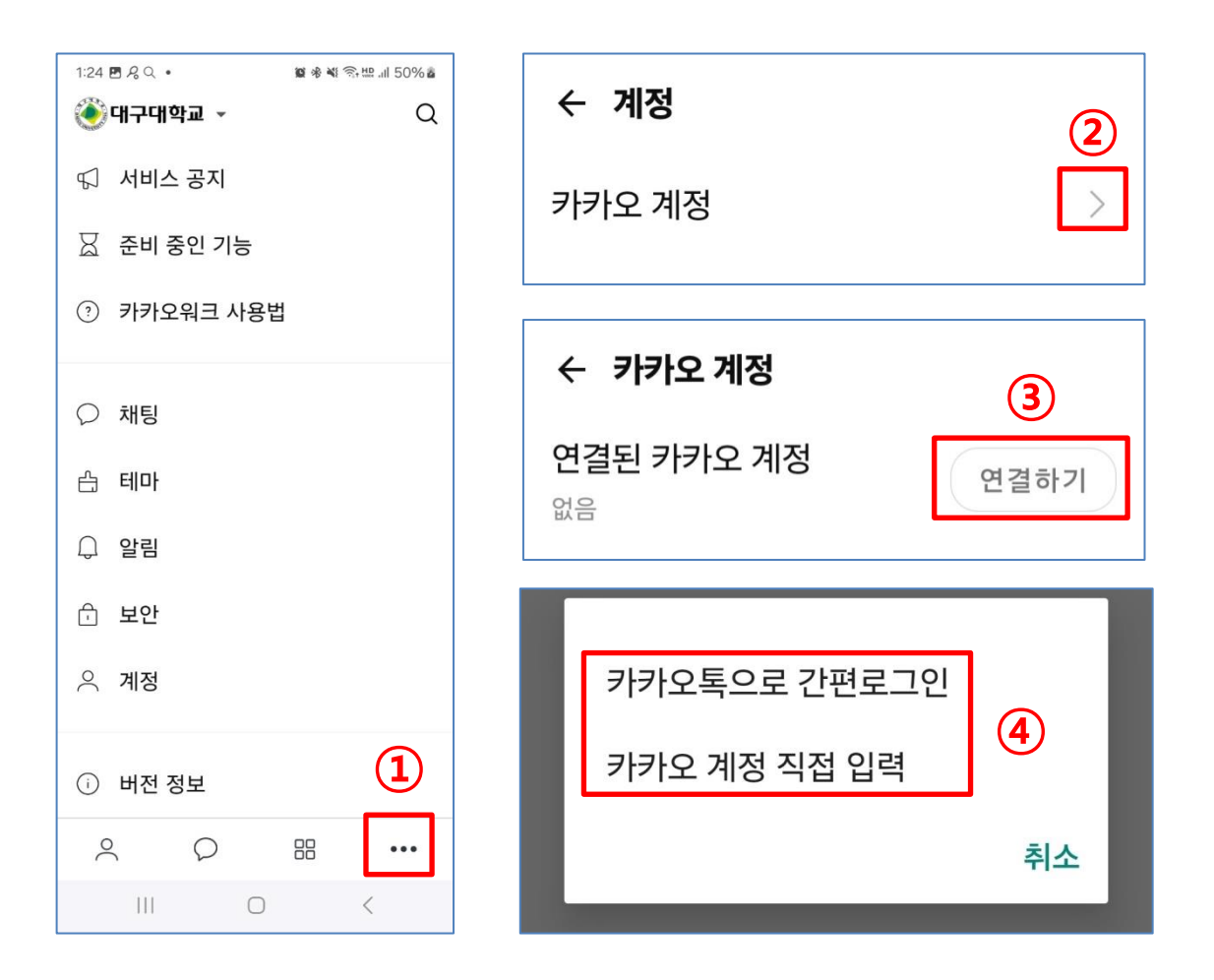